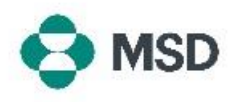

## Variazione degli Amministratori account

Quando i dipendenti lasciano l'organizzazione o ne fanno parte, potrebbe essere necessario riassegnare il ruolo di Amministratore account tra gli utenti. L'Amministratore account è fondamentale per la gestione dell'account dell'organizzazione poiché molte azioni possono essere eseguite solo da tale ruolo. **Solo l'attuale Amministratore account può riassegnare il ruolo a un altro utente**. Per farlo, procedere come segue:

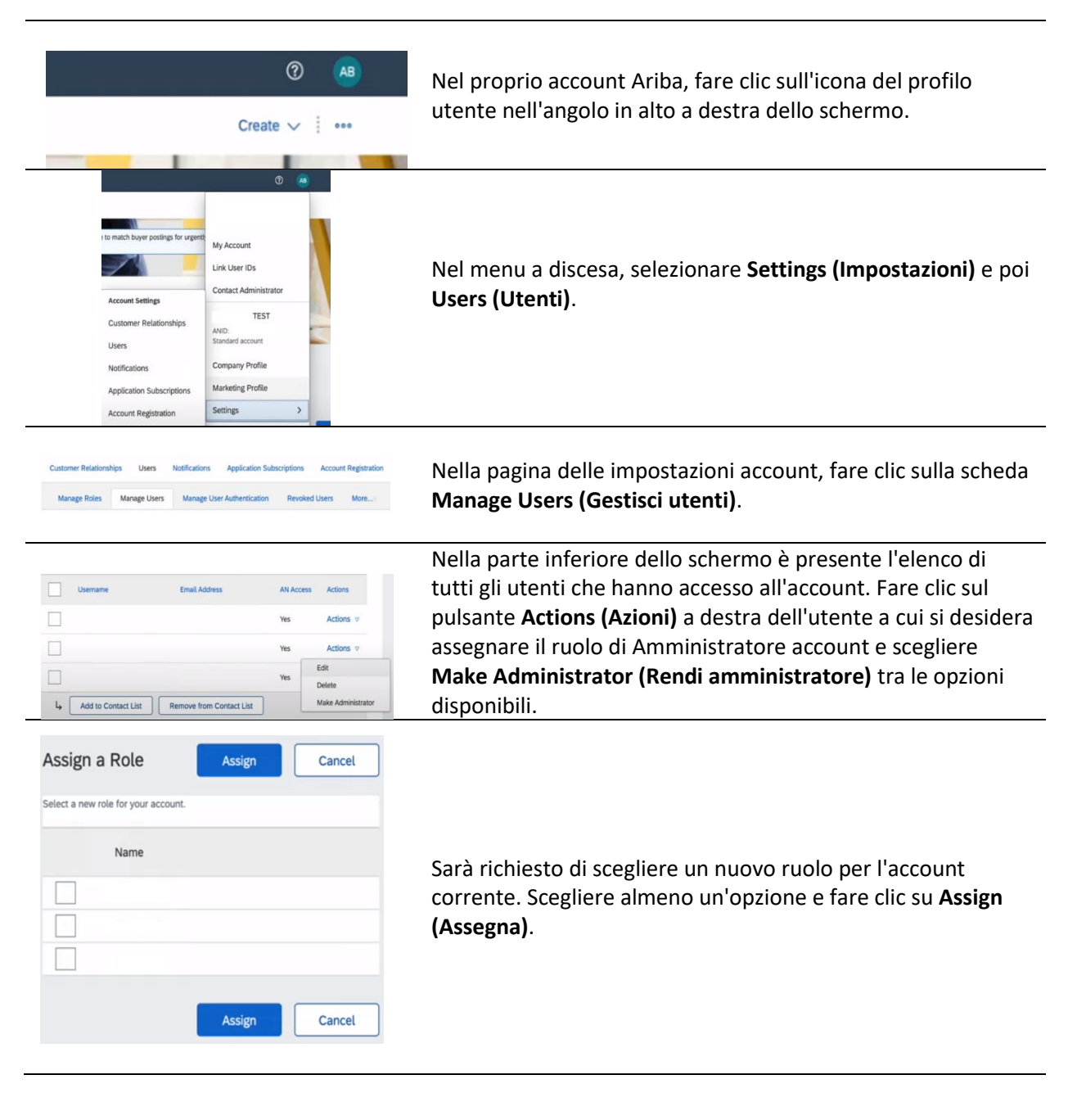

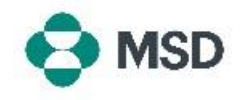

| Assign a New Administrator                                    | ОК | Cancel |
|---------------------------------------------------------------|----|--------|
| WARNING: You are about to transfer your administrator role to |    |        |
|                                                               | ок | Cancel |

Sarà richiesto ancora una volta di confermare la modifica. Fare clic su **OK** per confermare la modifica del ruolo. Si verrà automaticamente disconnessi dal proprio account e la modifica sarà completata. Quando si accederà nuovamente, si avrà a disposizione solo il nuovo ruolo selezionato.